嘉義市智能櫃員機核發謄本格式及驗證方式說明:

一、登記謄本

①與臨櫃申請謄本使用相同謄本用紙列印,有滿版半圓 花紋,上方半圓有缺口,右下角有紅色嘉義市地政事務 所字樣

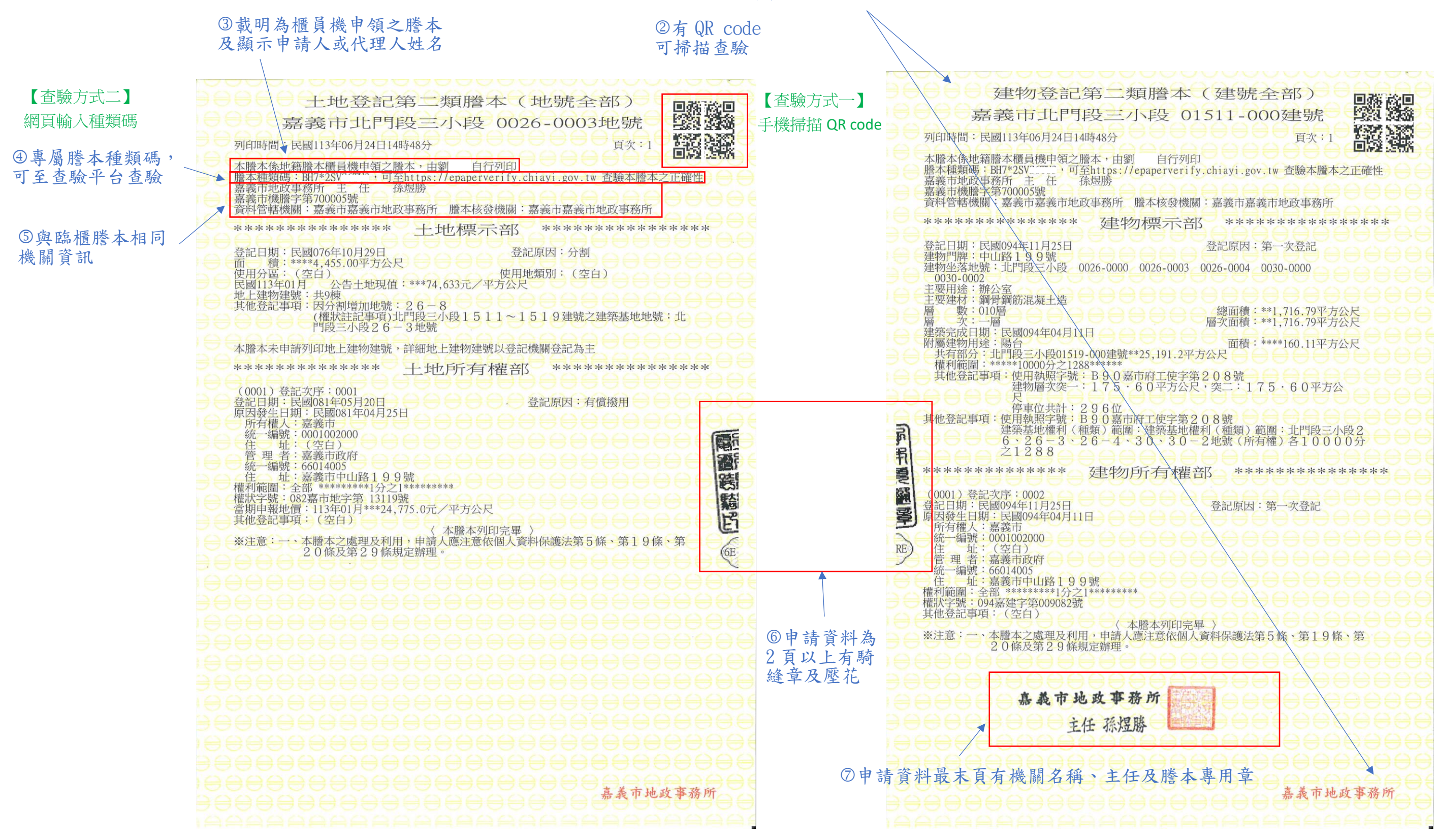

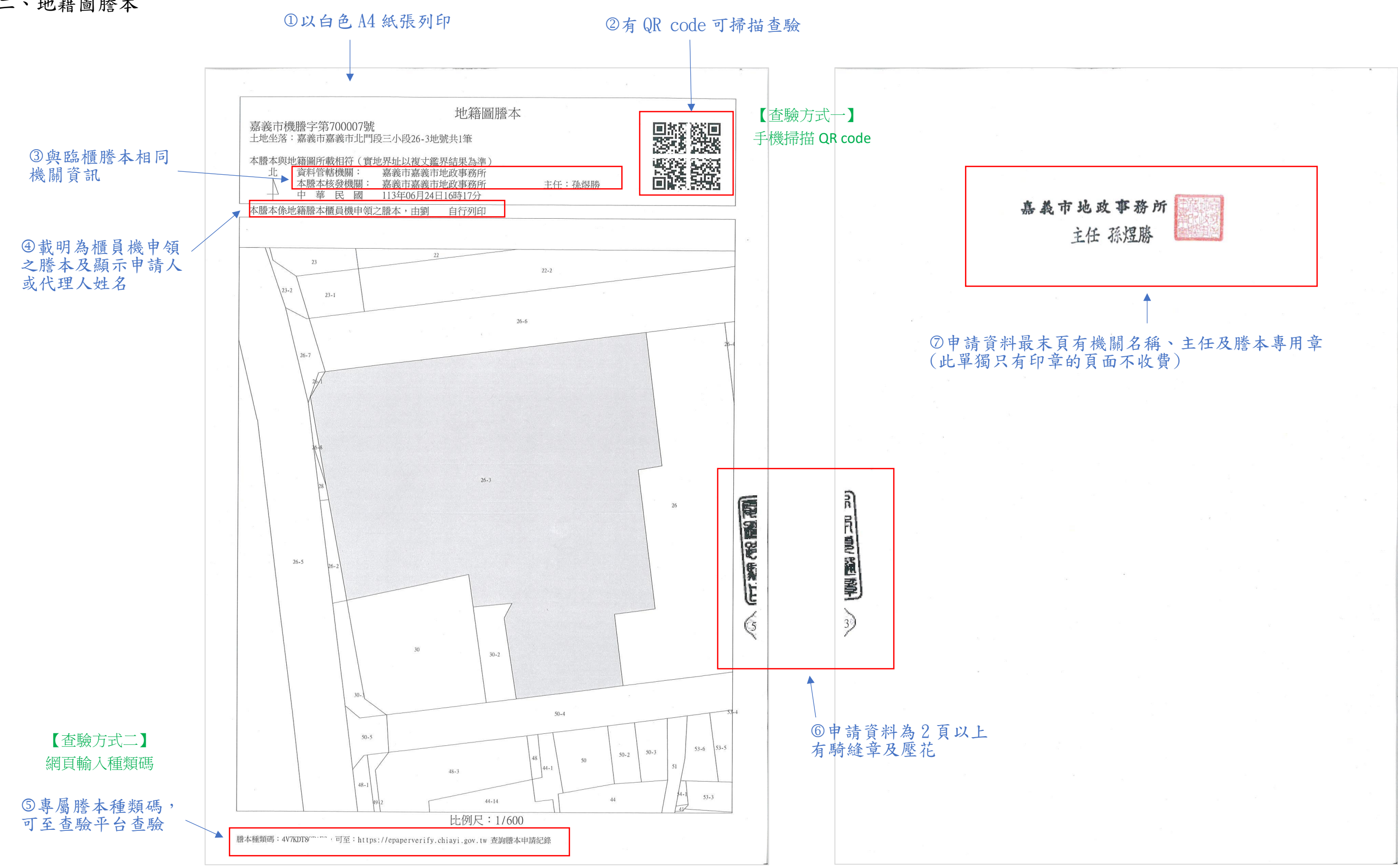

二、地籍圖謄本

## 三、建物測量成果圖

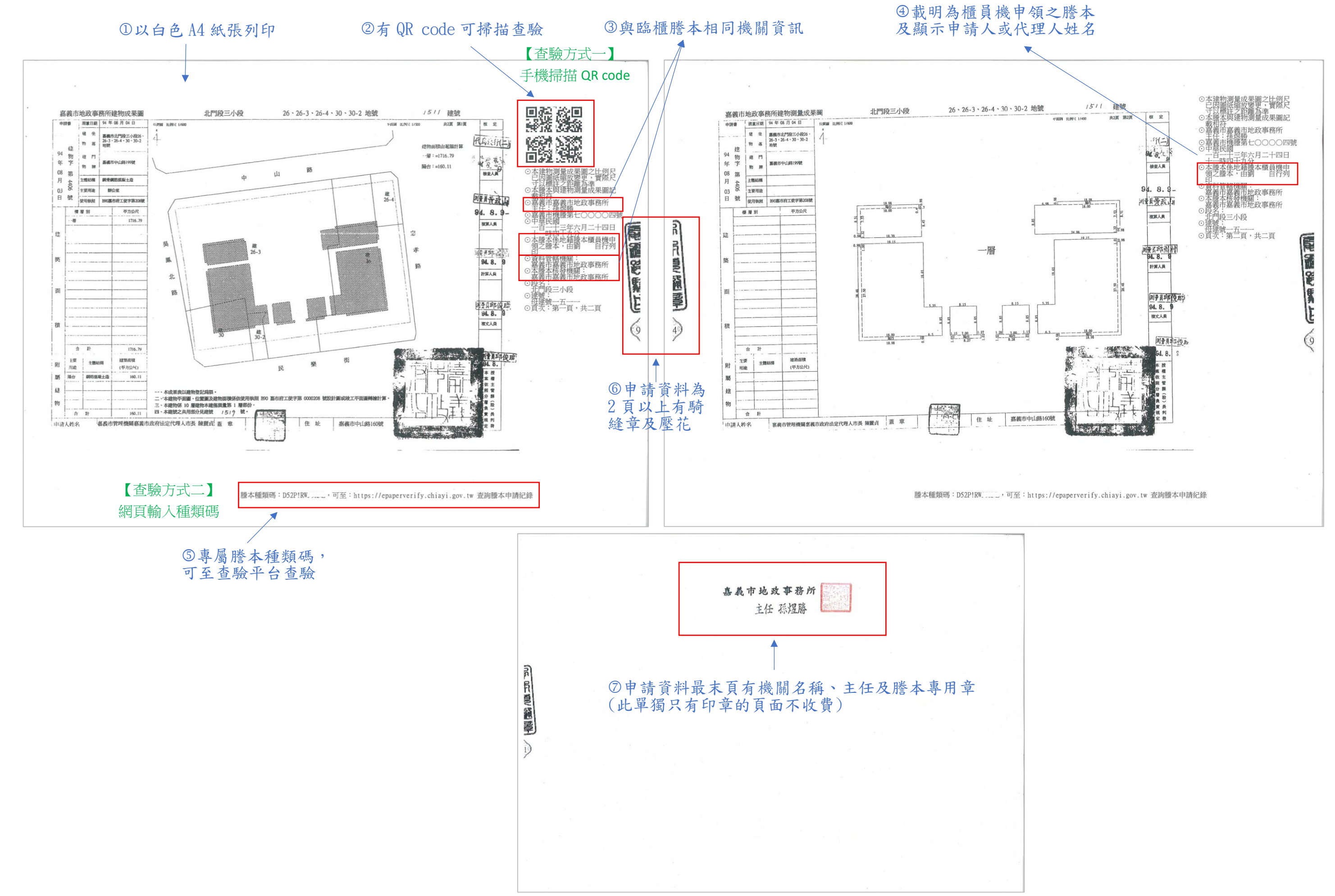

# 【查驗方式一】手機掃描 QR code

1. 掃描謄本上之 QR code 後會直接連 結查驗平台,並自動帶入謄本相關資 料,只需輸入列印時間及驗證碼後即 可進行驗證

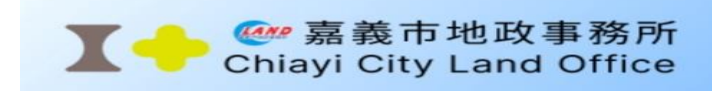

## 謄本查驗平台

| 列印時間     | 5    |               |  |
|----------|------|---------------|--|
| 民國年份     | 月    |               |  |
| 民國       | , F  | Э             |  |
| B        | 時    |               |  |
|          | B    | ÷             |  |
| 分        |      |               |  |
| 分        |      |               |  |
| 縣市       |      |               |  |
| 嘉義市      |      | ~             |  |
| 鄉鎮市區     |      |               |  |
| 嘉義市      |      | ~             |  |
| 收件年      | 字號   |               |  |
| 年        | 字    | 號             |  |
| 113      | 嘉義市村 | 700005        |  |
| 段小段      |      |               |  |
| 0092-北門手 | 没三小段 |               |  |
| 謄本種類碼    |      |               |  |
| BH7*2SV  |      |               |  |
| 圖形驗證碼    |      |               |  |
| 請輸入驗證    | 拓馬 1 | 397           |  |
|          | J    | <b></b> 更新驗證碼 |  |
| 驗證       |      |               |  |

### 智能櫃員機

一、您可於此辦理嘉義市智能櫃員機 核發之謄本內容查證作業。

二、輸入謄本首頁之謄本種類碼及其 相關資料,系統將進行檢核,檢核成 功便會顯示完整之謄本內容(含簽章 驗證),供您查對謄本內容是否相 符。

三、考量檔案傳輸中心之資料負荷 度, 謄本種類碼及其相關資料查驗期 限為三個月。

四、檢視謄本內容前,請先確認您的 電腦已經安裝PDF閱讀軟體[Acrobat PDF Reader] •

2. 顯示驗證結果,驗證成功者, 下方會併同顯示該次申請資料儲 存影像檔,供查驗是否一致,驗 證效期為三個月,如無法驗證即 不具效力

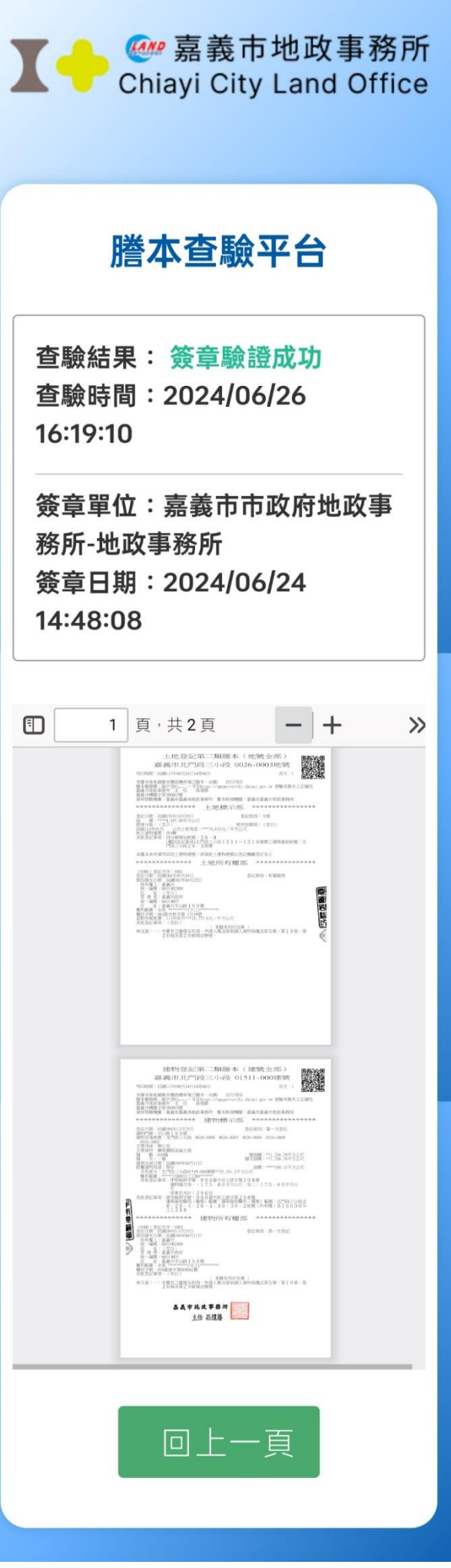

▼ — 🤐 嘉義市地政事務所

四、檢視謄本內容前,請先確認您的電腦已經安裝PDF閱讀軟體[Acrobat PDF Reader]。

1. 至「嘉義市智能櫃員機謄本查驗平台」查驗(網址:<u>https://epaperverify.chiayi.gov.tw</u>) 或在嘉義市地政事務所網站/便民服務/智能櫃員機謄本查驗平台,手動完整輸入各項資料進行 查驗

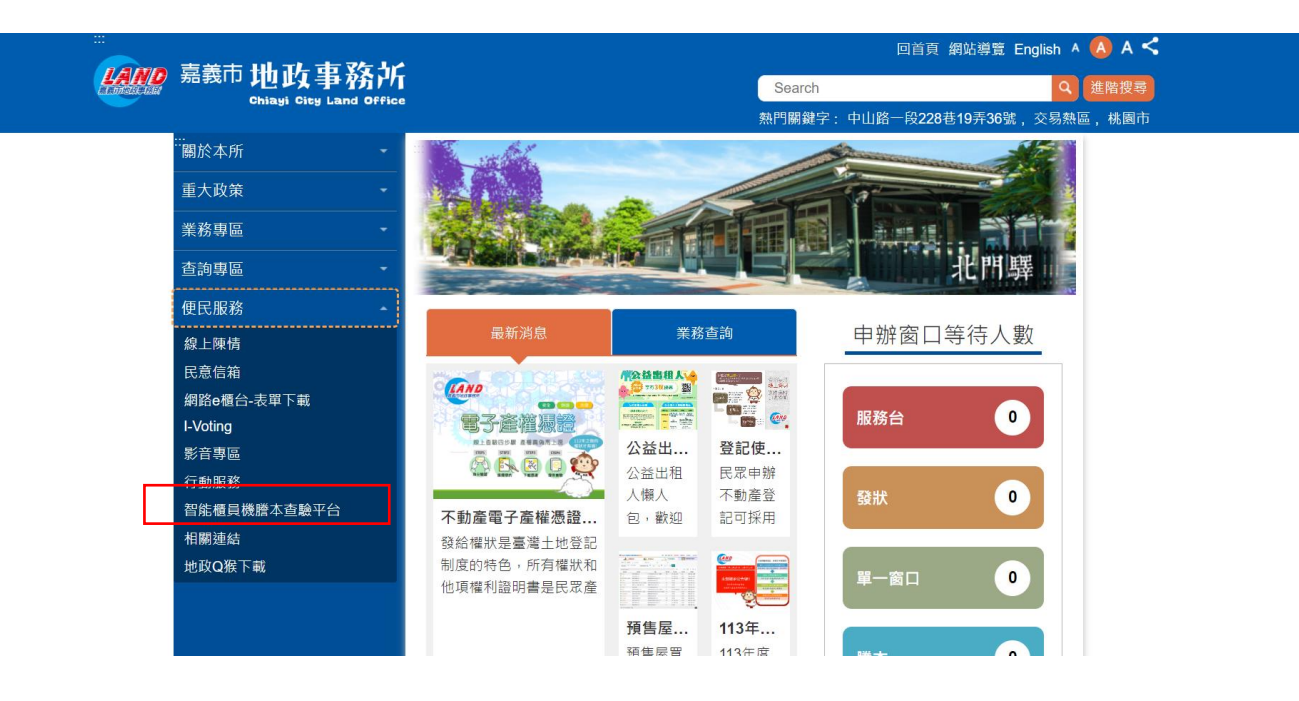

| 時 分<br>一 一 一 一 一 一 一 一 一 一 一 一 一 一 一 一 一 一 一                                    |
|---------------------------------------------------------------------------------|
| 時 分<br>同 一 一 分<br>*<br>*<br>*<br>*<br>*<br>*<br>*<br>*<br>*<br>*<br>*<br>*<br>* |
| ▶ ⑦<br>▼<br>■<br>数<br>●<br>●                                                    |
| ✓ 就 前                                                                           |
| ▼ ■ 2011                                                                        |
| <b>號</b><br>一號                                                                  |
| 33<br>〕 〔 35                                                                    |
| 했                                                                               |
|                                                                                 |
|                                                                                 |
|                                                                                 |
|                                                                                 |
|                                                                                 |
|                                                                                 |
|                                                                                 |
| •                                                                               |
| 3                                                                               |

2. 顯示驗證結果,驗證成功者,下方會併同顯示該次申請資料儲存影像檔, 供查驗是否一致,驗證效期為三個月,如無法驗證即不具效力

|                                          | 謄本查縣                                                                                                    |  |
|------------------------------------------|----------------------------------------------------------------------------------------------------|--|
| 查驗結果: 簽章驗證成功<br>查驗時間:2024/06/26 16:41:   | 37                                                                                                    |  |
| 簽章單位:嘉義市市政府地政事<br>簽章日期:2024/06/24 14:48: | 務所-地政事務所<br>08                                                                                                    |  |
|                                          | - + 100%                                                                                                    |  |
|                                          |                                                                                                    |  |
|                                          | 嘉義市北門段三小段                                                                                                    |  |
|                                          | 列印時間:民國113年06月24日14時48分                                                                                                    |  |
|                                          | 本標本後地積微本欄員機中領之關本、由劉 自行<br>版本報報碼、107*25W · 可至https://epaperxe<br>嘉高市地設主務府 主 任 孫規聯<br>臺高市地戲字第700005號<br>資料管轄機圖:嘉嘉市嘉嘉市地設主務所 膝本核殺                                                                                                    |  |
|                                          | ***** 土地標亓                                                                                                    |  |
|                                          | 35公日第: EUMOPS年10月29日<br>前後日: ****4.455.00平方公尺<br>使用分语: ****4.455.00平方公尺<br>度和1580日<br>之前十步现位: ****4.633元/平<br>地上转物建筑: 特均模<br>其他营业单项: 按分增增加地策: 2.6 - 8<br>其他营业单项: 按分增增加地策: 2.6 - 8<br>其他营业单项: 按分增增加地策: 2.6 - 8<br>间截至小规章 2.6 马龙敏; |  |
|                                          | 本曆本未申請列印地上建物建號,詳細地上建物建築                                                                                                    |  |
|                                          | ************                                                                                                    |  |
|                                          | 工地所有1                                                                                                    |  |

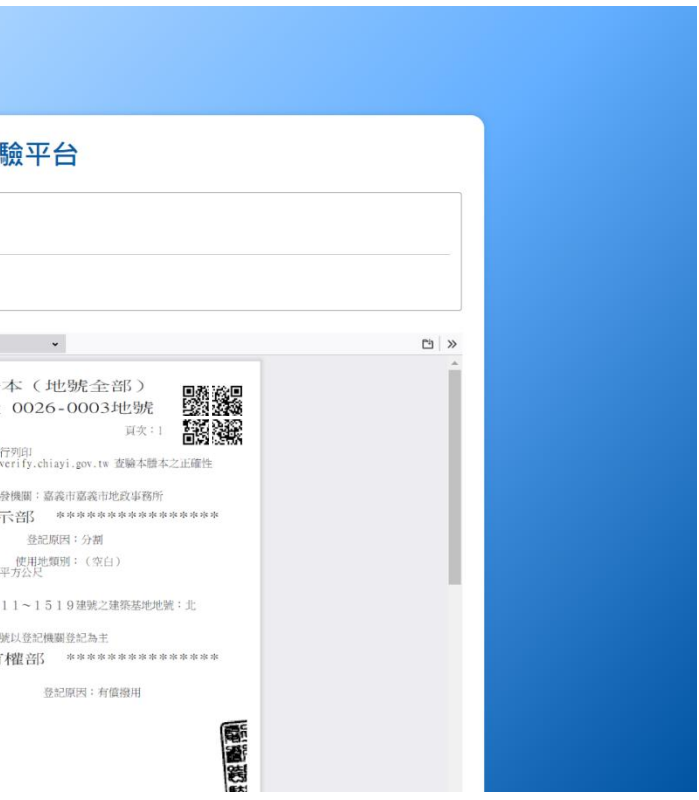